نحوه دسترسى به سامانه سما (وب سايت انتخاب واحد)

ضمن تبریک و خیر مقدم به دانشجویان جدید الورود به اطلاع دانشجویان ورودی مهر ۱٤۰۰ (ترم اول) رشته پزشکی می رسا ند:

-تاريخ شروع كلاسها ١٤٠٠/٠٧/١٧ مي باشد .

-انتخاب واحد دانشجویان ترم اول تحصیلی توسط واحد آموزش ثبت می گردد . لازم است در زمان شروع کلاسها به وب سایت انتخاب واحد سما مراجعه نموده تا از نام دروس و گروه تعیین شده در هر درس اخذ شده ونام استاد درس اطلاع یابند .

طريقه ورود به وب سايت انتخاب واحد:

۔ انتخاب مرور گر فایر فاکس

۔ آدرس سایت : <u>http://medical.sbmu.ac.ir</u>

نوع کاربری : " دانشجو "

نام کاربری : " شماره دانشجویی "

کلمه عبور: " کدملی" و یا تغییر کلمه عبور که انجام داده اید.

- در پنجره باز شده <u>حروف تصویر</u> را وارد نمایید. ( فقط از tab یا ماوس جهت حرکت در پنجره استفاده شود.) - کلید ورود به سیستم را کلیک نمایید.

- در صورتی که نیاز به ثبت انتخاب واحد توسط دانشجو باشد:

در پنجره انتخاب واحد ابتدا در کادر مستطیل شکل کد درس بطور مثال : (کد درس ۳۱۵۴۲۸۰ ) وارد نموده و سپس با tab به قسمت گروه درس رفته و گروه خود را وارد نمایید و با tab به قسمت اضافه به لیست رفته و کلیک نمایید. بطور مثال:

کد درس : ۲۱۵۴۴۵۰ گروه درس : ۲۱۵۴۴۵۰ به لیست

– بعد از ثبت تمام دروس جدول ، كليد ثبت نهايي را حتما كليك نماييد تا اطلاعات ثبت شده شما را ذخيره نمايد.

**۔ جهت مشاهده نام دروس و گروه اخذ شده نیمسال جاری " دروس دانشجو در نیمسال " را کلیک نمائید** 

درصورت نیاز به تغییر کلمه عبور برروی " تغییر کلمه عبور " کلیک نمائید.

۸ – دکمه " خروج" را حتما کلیک نمایید.